# IX. Décodeur BCD et afficheur 7 segments

TD

Plan de câblage et programme pour la réalisation d'un compte à rebours sur un afficheur 7 segments câblé à l'aide d'un décodeur BCD et d'un Arduino Léonardo. L'afficheur 7 segments utilisé est le même que pour l'exercice précédent, nous utiliserons donc les mêmes résistances.

1) A l'aide des datasheets « 5161AS » et « CD4543BE », complète le schéma de câblage de l'afficheur 7 segments sur le décodeur BCD, et du décodeur BCD sur l'Arduino (utilise des couleurs différentes pour une lecture plus rapide, et trace les traits pour qu'ils se coupent le moins possible), avec :

| Bit                     | Broche Arduino |
|-------------------------|----------------|
| bit_a (2 <sup>0</sup> ) | A2             |
| bit_b (2 <sup>1</sup> ) | A4             |
| bit_c (2 <sup>2</sup> ) | A5             |
| bit_d (2 <sup>3</sup> ) | A3             |

Attention : aucune broche ne doit rester non câblée. A toi de chercher à quoi servent les broches numéros : 1, 6, 7, 8 et 16 et les relier soit au 0V (en noir) soit au 5V (en rouge).

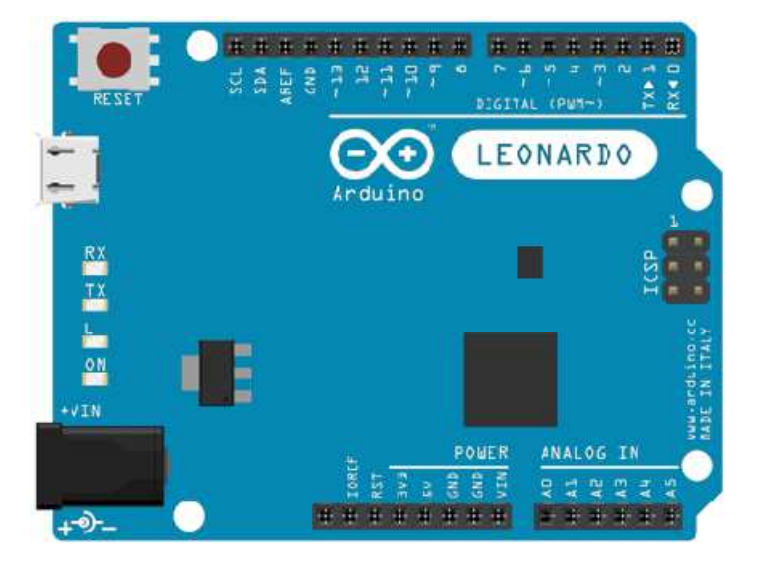

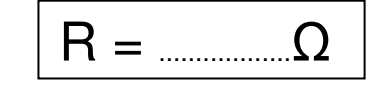

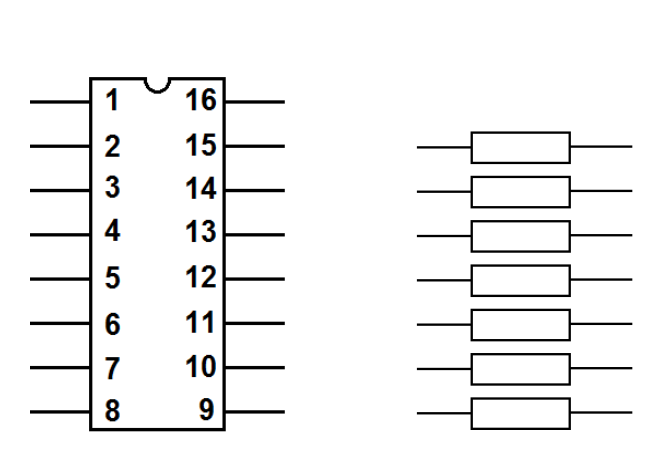

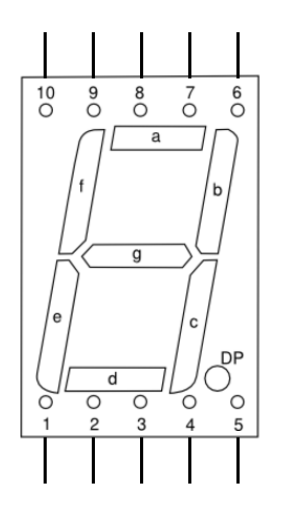

# 2) Réalisation du programme :

a) Enregistre ce programme dans tes documents sous le nom « 09\_decodeur\_BCD »

## b) Avant le setup () :

Assigner chaque entrée du décodeur à sa broche (s'aider du tableau de la question 1).

#### c) Le setup () :

Indiquer que les broches seront utilisées en sorties (pour piloter le décodeur BCD).

#### d) Le loop ()

Réaliser le programme principal qui est un compte à rebours de 9 à 0 tournant en boucle, avec -1 = 1 seconde. Pour cet exercice nous allons utiliser une boucle « do...while » et une variable « n » de type « char » :

- Créer la variable « n » avec une valeur initiale de 9 : premier chiffre à afficher dans notre compte à rebours.

- Faire...:

- Appeler un sous programme « dizaine » avec comme paramètre la valeur « n ». (ce sous-programme va convertir la valeur « n » en nombre binaire, pour piloter le décodeur BCD)

- Puis attendre une seconde.

...Tant que « n » sera différent de « -1 » (donc une valeur comprise entre 9 et 0)

### e) Sous-programme « dizaine »

Il faut maintenant convertir « n » en un nombre binaire. Sachant que :

bit\_a = $2^0 = 1$ 

 $bit_b = 2^1 = 2$ 

bit  $c = 2^2 = 4$ 

bit  $d = 2^3 = 8$ 

La valeur « n » reçue dans la fonction, sera enregistrée dans une variable « nombre » de type « char ».

On met tous les bits du décodeur à 0. Ensuite nous allons comparer la valeur de « nombre » aux valeurs des différents bits, pour en mettre certains à 1. Il faut commencer par comparer la valeur de "nombre" avec la valeur du bit le plus fort (ici bit\_d, soit 8). Si elle est supérieure ou égale, il faut passer le bit à 1 et enlever la valeur de ce bit à "nombre". Sinon on ne change pas la valeur de "nombre". Puis il faut faire de même avec le bit inférieur, jusqu'au bit le plus faible.

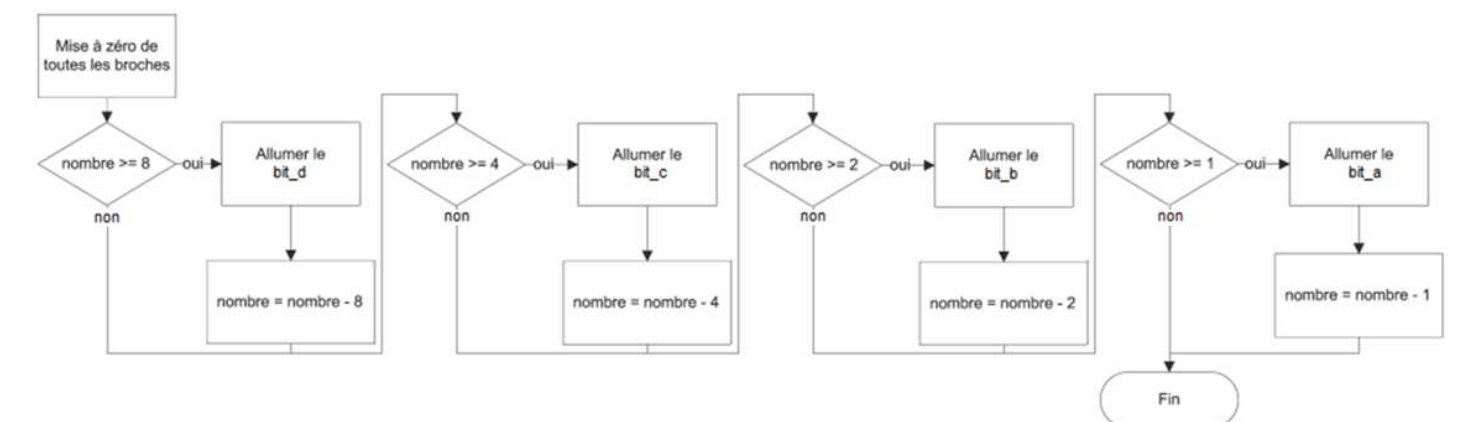

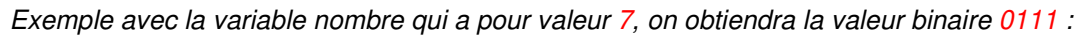

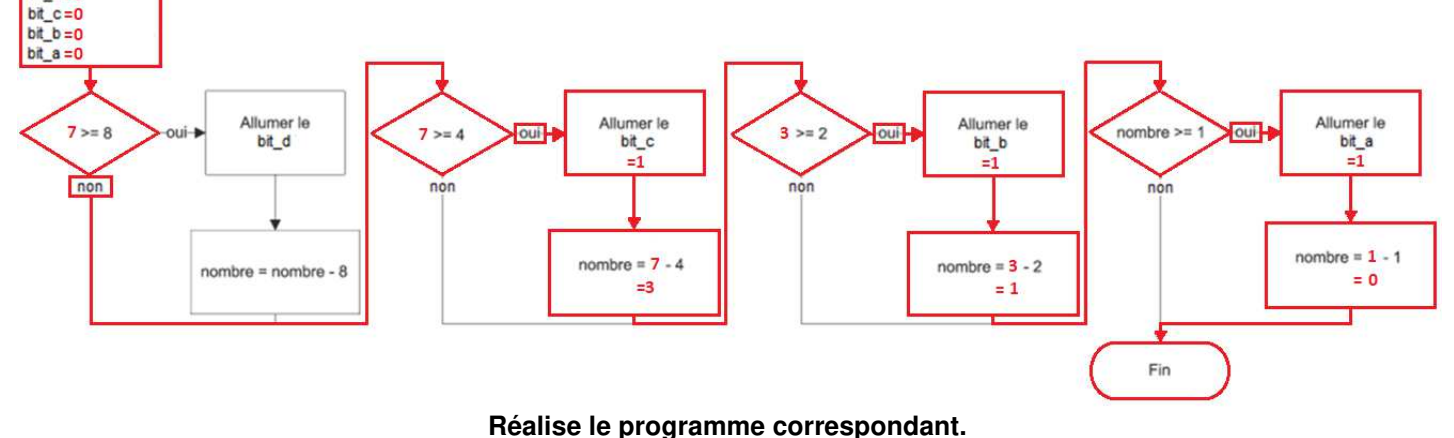

) 🖤 Vérifie le programme. Appelle le professeur quand le programme est valide.

bit\_d=0